登入連結: <u>https://www.sjrc.club/zh-HK/loginRegister/login</u> 帳戶:S學生註冊編號 密碼:ks年月

金閱閣校園版 SJRC

可切換語言

按檢索搜尋

清吟获退

輸入你的電郵 ◎ 輸入\*邀請電郵內的密碼

或 以Google帳戶登入

網站使用指引:

59/201

## 步驟一:先登入金閱閣網頁內

輸入你的個人資料

,及按登入

圖書檢索

者或出版社搜尋書籍

多選 - 1 #5

2 剔「口

步驟二:

主頁.

圖書檢索

使用 google 帳戶或個人資料「登入」

可按「課 調要分類」、「圖書品種分類」、「價值觀救育標籤」分類、作者及出版搜尋書籍

選取「喜愛的電子書類別」

SJ RC

歡迎來到 SJRC 網站

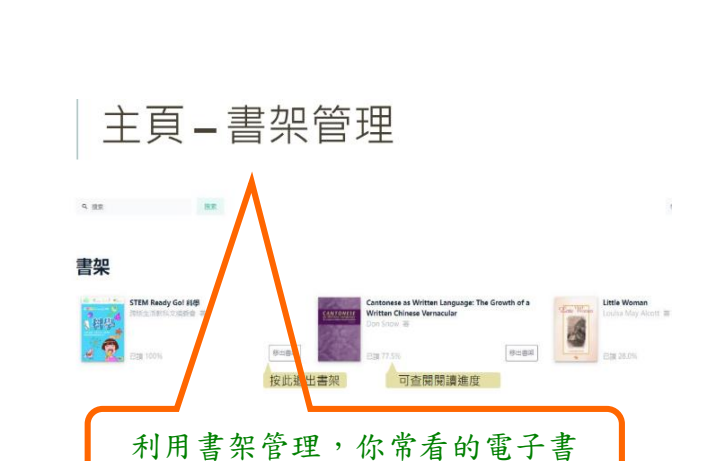

Π

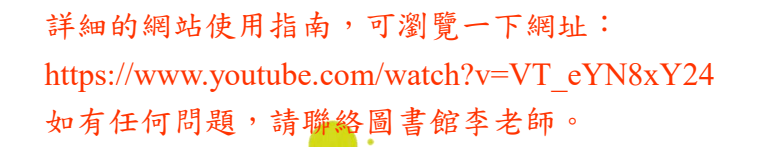

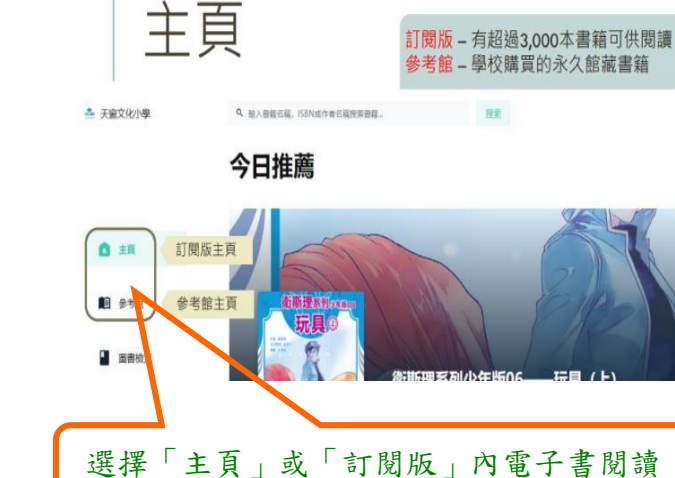

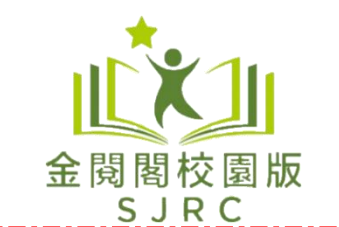

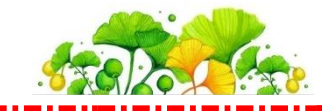

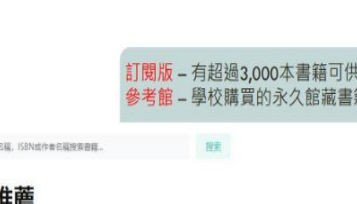